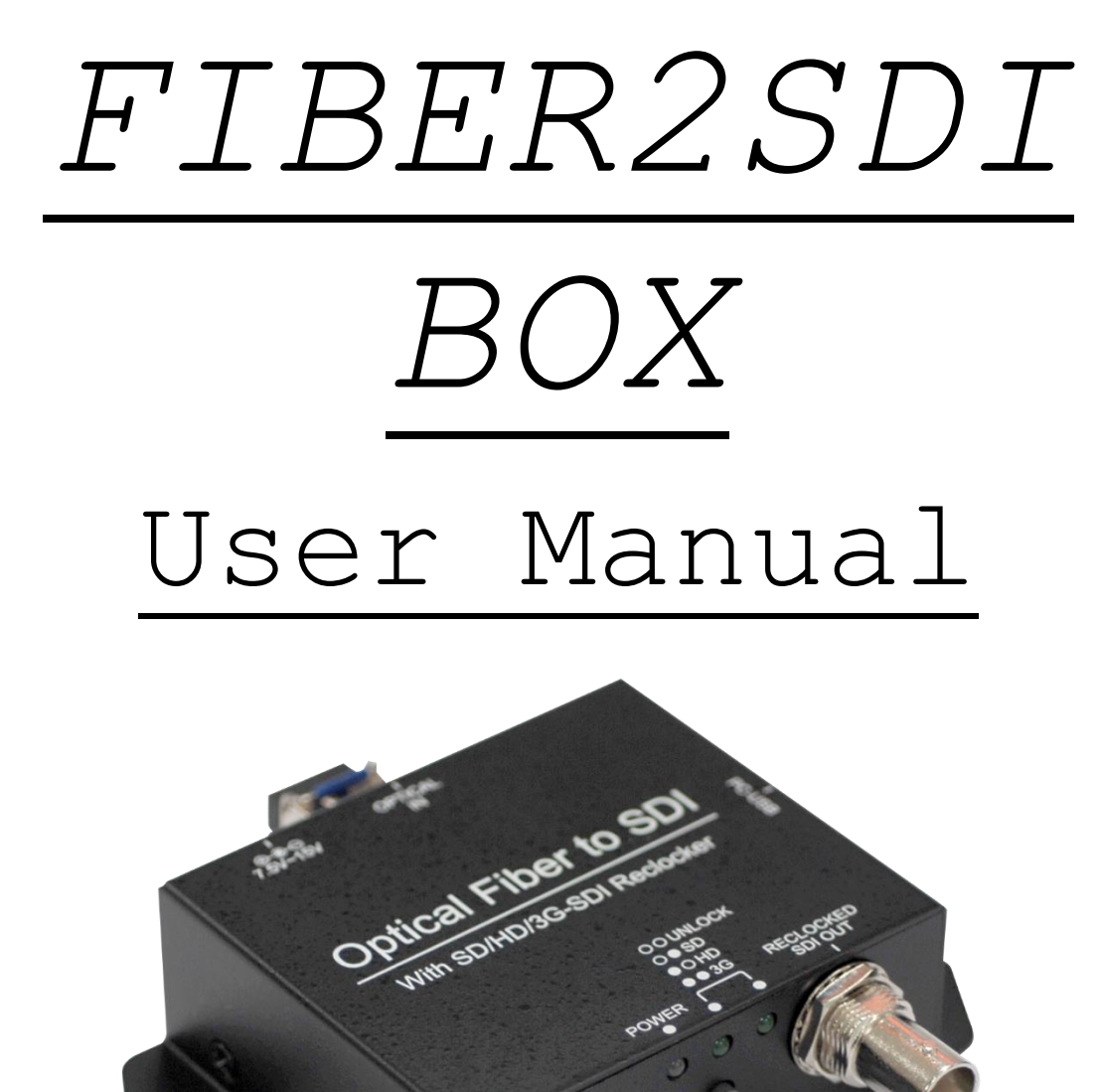

Ver. 1.1

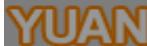

# Content

| Feature             | 3  |
|---------------------|----|
| Front Panel         | 4  |
| Rear Panel          | 4  |
| Side Panel          | 5  |
| SFP Connector       | 6  |
| Button/LED Indicate | 7  |
| Installation        | 7  |
| Package Contents    | 8  |
| Specifications      | 9  |
| Firmware Upload     | 10 |
| Update List         | 12 |
|                     |    |

#### YUAN High-Tech Development Co., Ltd

#### Feature

- SDI Supports HD formats :
  - 720p50 & 60
  - 1080i50 & 60
  - 1080p24, 25, 30, 50 & 60
- SDI Support 525i & 625i SD D1 format
- Auto 3G/HD/SD-SDI detection
- Cable equalization to ensure signal integrity.
- Auto Re-clocking at 270Mbps, 1.485Gbps, 2.97Gbps
- Firmware is upgradable in the field using the integrated USB port
- The converter is Plug-and-Play
- Long transmission capability up to 10Km
- Pluggable fiber SFP design, LC connector

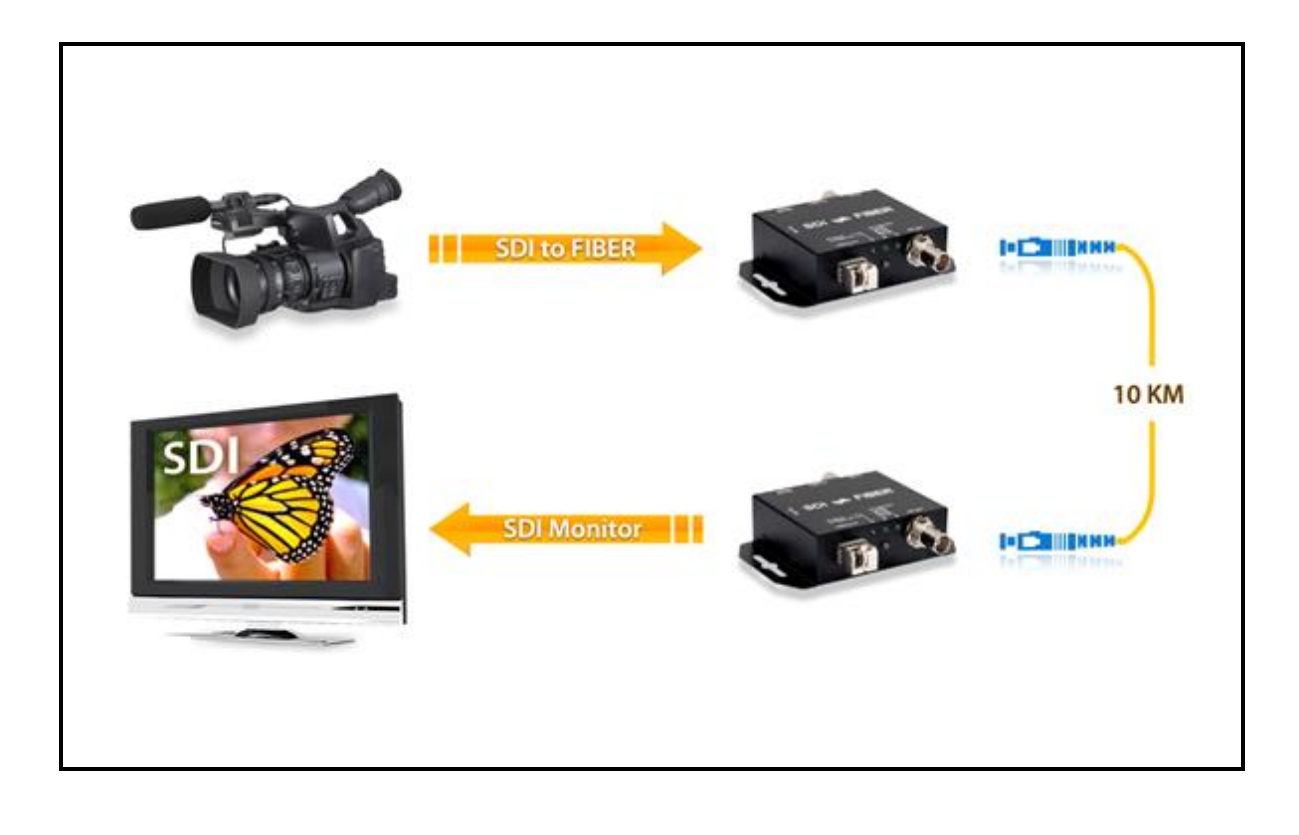

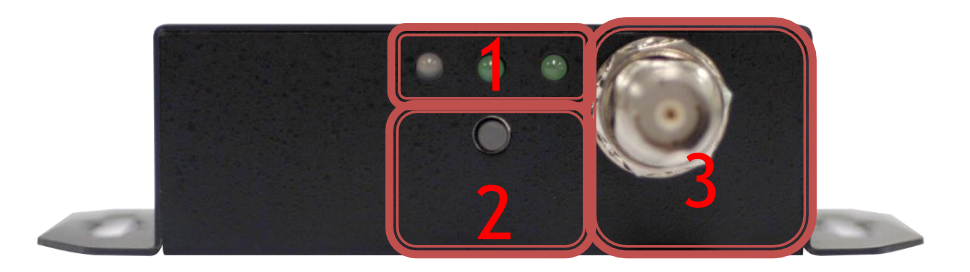

| NO | Component       | Function                                         |  |
|----|-----------------|--------------------------------------------------|--|
| 1  | LEDs indicate   | The LEDs is indicate Output Format (SD/HD/3G)    |  |
| 2  | Input Source    | Select Input Source                              |  |
| 3  | SDI Output Port | Form your SDI Display Device plug into this port |  |

### Rear Panel

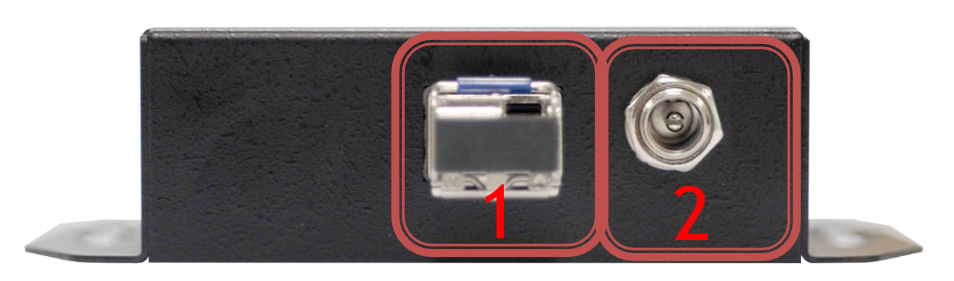

| NO | Component   | Function                          |
|----|-------------|-----------------------------------|
| 1  | Fiber Input | From your Fiber Cable plug into   |
| T  | Port        | these ports                       |
| 2  | Power Jack  | The Power adapter plug into here. |

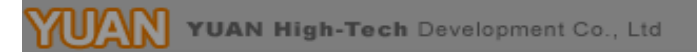

Side Panel

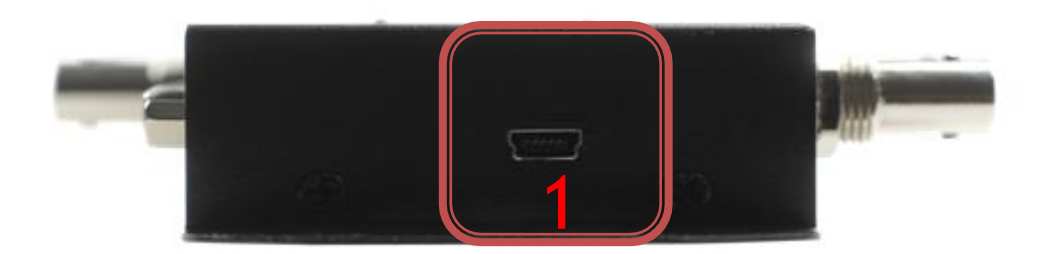

| NO | Component | Function         |
|----|-----------|------------------|
| 1  | Usb port  | Upgrade firmware |

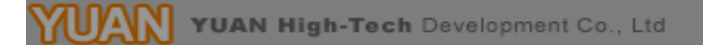

SFP Connector

1. TX

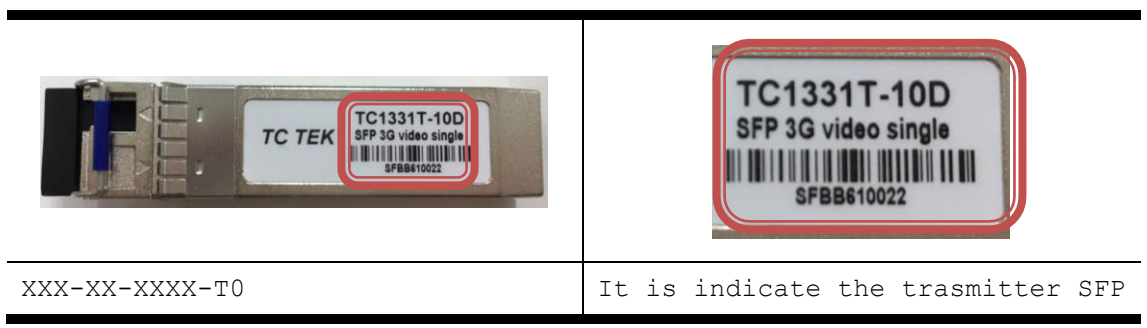

2. RX

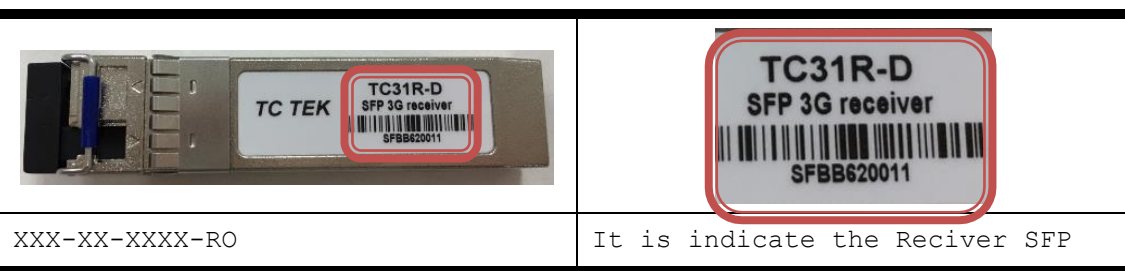

3. SPF Installation Diagram:

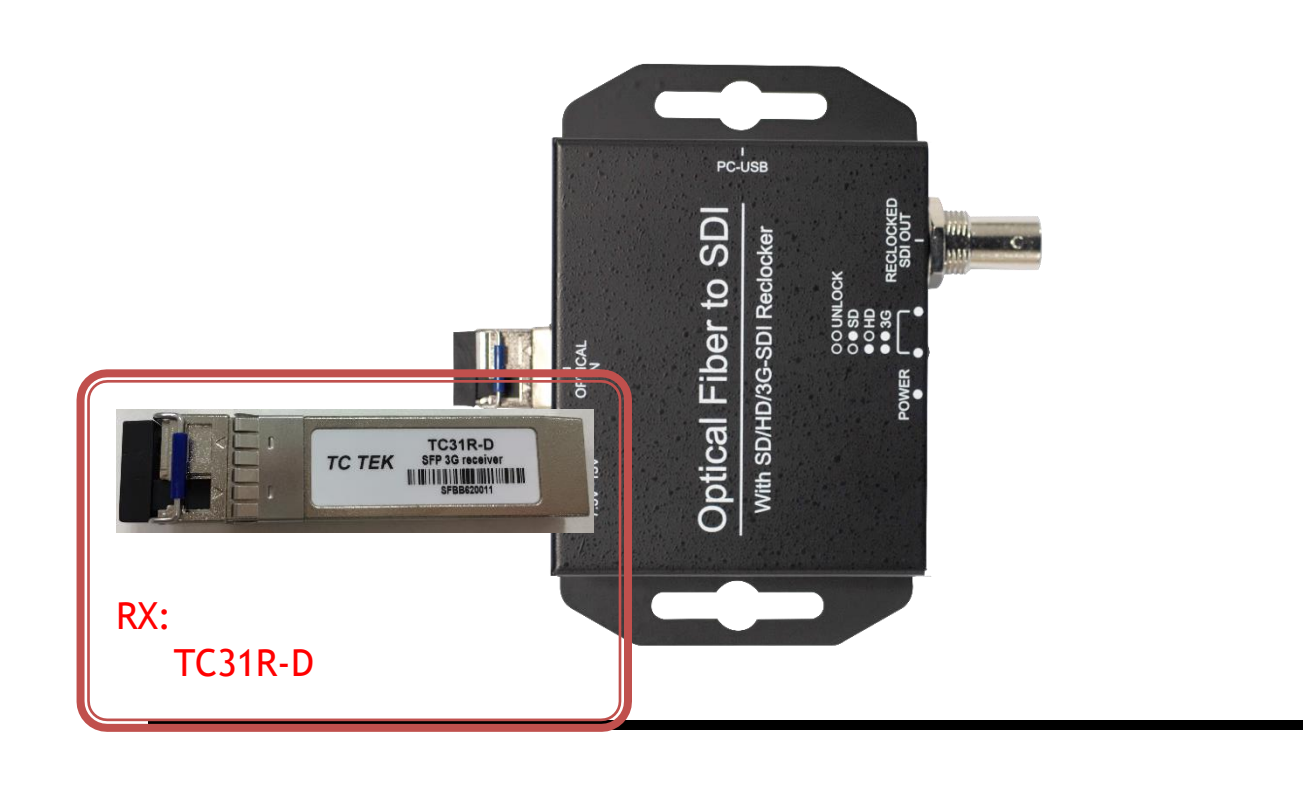

Button/LED Indicate

1. Input Source Select.

| LED Indicate | Function      |
|--------------|---------------|
| •            | SDI Un-Locked |
|              | SDI Locked    |

#### 2. Input Format LED Indicate

| LED Indicate       | Function  |
|--------------------|-----------|
| 00                 | NO SIGNAL |
| $\bigcirc \bullet$ | SD        |
|                    | HD        |
| ••                 | 3G        |

Installation

SDI2FIBER installation consists of the following:

- 1. Disconnect +12DC adaptor to converter.
- 2. Connect Video Source (SDI/Optic Fiber) to the SDI/Fiber Connector.
- 3. Connect SDI Equipment or Fiber Cable to the BNCs connector/LC connector
- 4. Connect the +12DC adaptor to the converter.

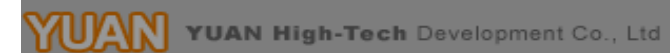

## Package Contents

The SDI2FIBER package contains the following items:

- User Manual x 1
- +12 DC Adapter x 1
- SDI2FIBER Converter x 1
- SFP( TX and RX ) x 1

Specifications

| DESCRIPTION         |                                                 |  |
|---------------------|-------------------------------------------------|--|
| SDI Format          | SD-SDI, HD-SDI & 3G-SDI                         |  |
| SDI Transition Rate | 2.970Gb/s, 1.485Gb/s and 270Mb/s                |  |
| Coaxial Cable Type  | RG6/RG59(75Ω)                                   |  |
|                     | 3G: 120m of RG6/ 100m of RG59                   |  |
|                     | HD: 200m of RG6/ 140m of RG59                   |  |
|                     | SD: 400m of RG6/ 280m of RG59                   |  |
| Cable Equalization  | *1 RG6: CANARE L-5CFB Cable / RG59: Belden 9275 |  |
|                     | Cable                                           |  |
|                     | *2 Cable Length Performance: Depending on SDI   |  |
|                     | Signal and Cable Quality                        |  |
| Firmware Updates    | Via Mini-USB                                    |  |
| Input               | 1 x Fiber                                       |  |
| Output              | 1 x BNC [SDI]                                   |  |
| BNC Connector       | 3G 75 $\Omega$ inter-locked socket              |  |
| LC Connector        |                                                 |  |
| USB Connector       | Mini-USB                                        |  |
| Bottom              | Input Source                                    |  |
| Housing             | SECC                                            |  |
| Dimension           | L:104mm x W:63.3mm xH:26mm                      |  |
|                     | Power Adapter: AC 100 ~ 240 V/DC (+6 ~ 15       |  |
| Power Source        | V)                                              |  |
| Operation           | 0~50°C [32~114°F]                               |  |
| Temperature         |                                                 |  |
| Storage Temperature | -20~+60°C                                       |  |

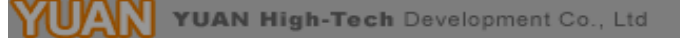

Firmware Upload

• Firmware is upgradable in the field using the integrated USB port

How to Firmware upgrade:

Step 1.

Open Upload Firmware Program tools.exe and connect box to PC by USB Cable.

| 🧠 Upload Firm                         | aware Program tools                                                                              |
|---------------------------------------|--------------------------------------------------------------------------------------------------|
| Connection ch                         | ect Disconnected                                                                                 |
| Load file<br>File name:<br>File size: | C:\Documents and Settings\Navan\点面\Converter Box\TestProgram\Upload Fir Open File Checksum: Save |
| Status                                | Start                                                                                            |

Step 2.

Plug and un-plug "DC adapter" to power on/off the converter box (the connection check status will be changed to "Connect")

| 🧠 Upload Firr                         | nware Program tools                                                                              |
|---------------------------------------|--------------------------------------------------------------------------------------------------|
| Connection d                          | ect Disconnected                                                                                 |
| Load file<br>File name:<br>File size: | C:\Documents and Settings\Navan\点面\Converter Box\TestProgram\Upload Fir Open File Checksum: Save |
| Status                                | Start                                                                                            |

YUAN High-Tech Development Co., Ltd

## Step 3.

Plug and un-plug "DC adapter" again (the connection check status will be changed to "Connected") and Please click the Open File button to select the firmware bin file.

| Connection ch            | ware Program tools<br><sup>ack</sup><br>ect Connect | ed                                        |                             |             |
|--------------------------|-----------------------------------------------------|-------------------------------------------|-----------------------------|-------------|
| File name:<br>File size: | C:\Documents and Setting<br>14292 Bytes             | ıs\Navan\桌面\Converter Box\Bi<br>Checksum: | n\SDI2HD\1.7(2011<br>0x6BB8 | 1 Open File |
| Status                   |                                                     |                                           | Start                       |             |

#### Step 4.

Please click "Start' Button to proceed with new firmware programming. The PASS message will appear when the procedures finished.

| 🧠 Upload Firs                         | nware Program tool                |                                                                                     |
|---------------------------------------|-----------------------------------|-------------------------------------------------------------------------------------|
| Connection c                          | heck<br>lect Disco                | nnected                                                                             |
| Load file<br>File name:<br>File size: | C:\Documents and S<br>62520 Bytes | ettings\Navan\桌面\Converter Box\Bin\SDI2HD-S\BUTTON\ Open File Checksum: 0x1AD2 Save |
| Status                                |                                   | Start PASS                                                                          |

#### Step 5.

Close Upload Firmware Program tools

| 🧠 Upload Firr                         | nware Program tools                                                                              |
|---------------------------------------|--------------------------------------------------------------------------------------------------|
| Connection d                          | ect Disconnected                                                                                 |
| Load file<br>File name:<br>File size: | C:\Documents and Settings\Navan\点面\Converter Box\TestProgram\Upload Fin Open File Checksum: Save |
| Status                                | Start                                                                                            |

## Update List

| Data       | Version | Command   |
|------------|---------|-----------|
| 2013.07.29 | V1.0    | 1.Release |
|            |         |           |
|            |         |           |
|            |         |           |
|            |         |           |